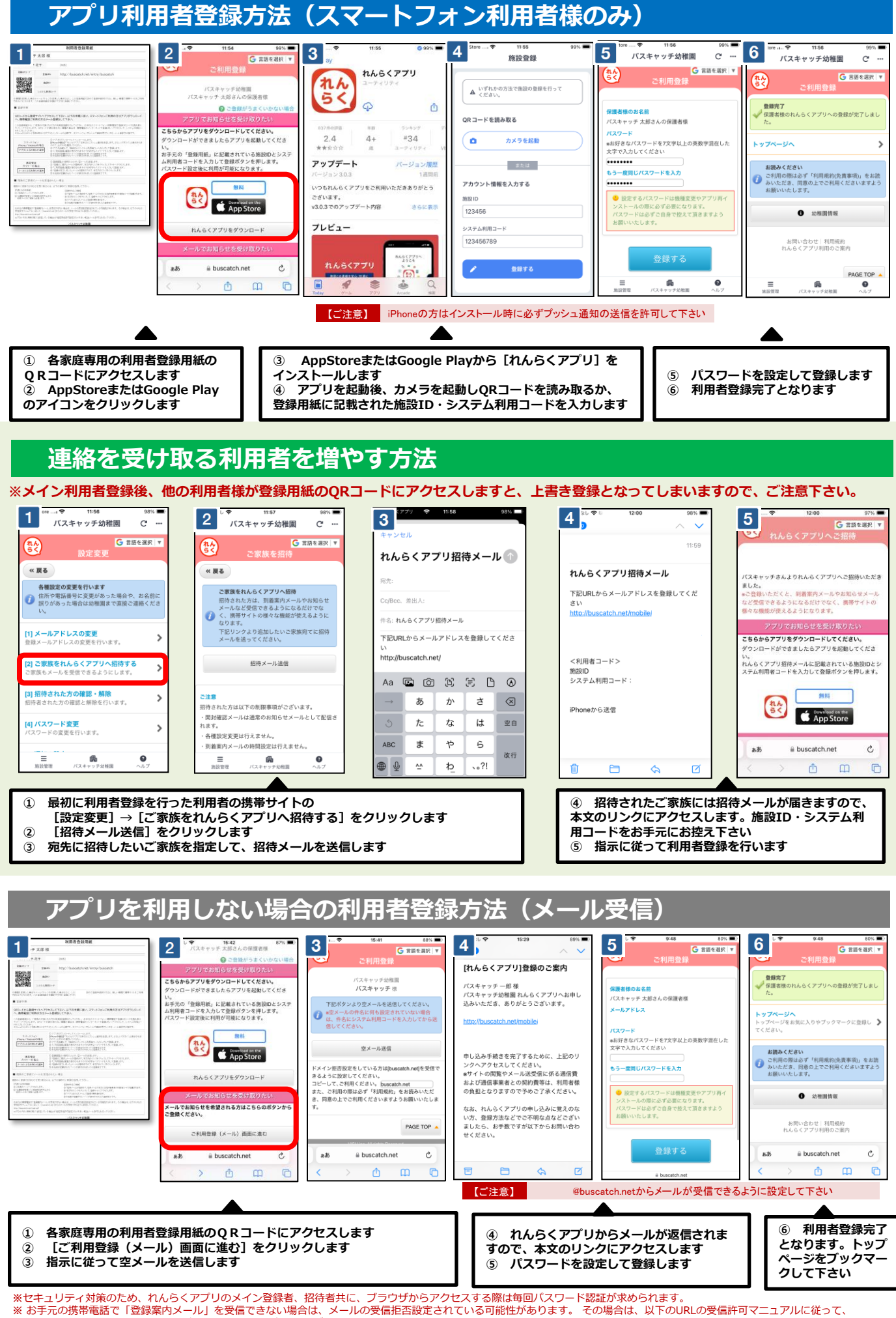

[@buscatch.net]からのメールを受信できるように設定してください。 http://buscatch.net/mail.pdf